USER MANUAL PEMBAYARAN BIAYA PENDIDIKAN UNIVERSITAS SULTAN AGUNG (SIA) SEMARANG VIA HOST TO HOST BANK JATENG

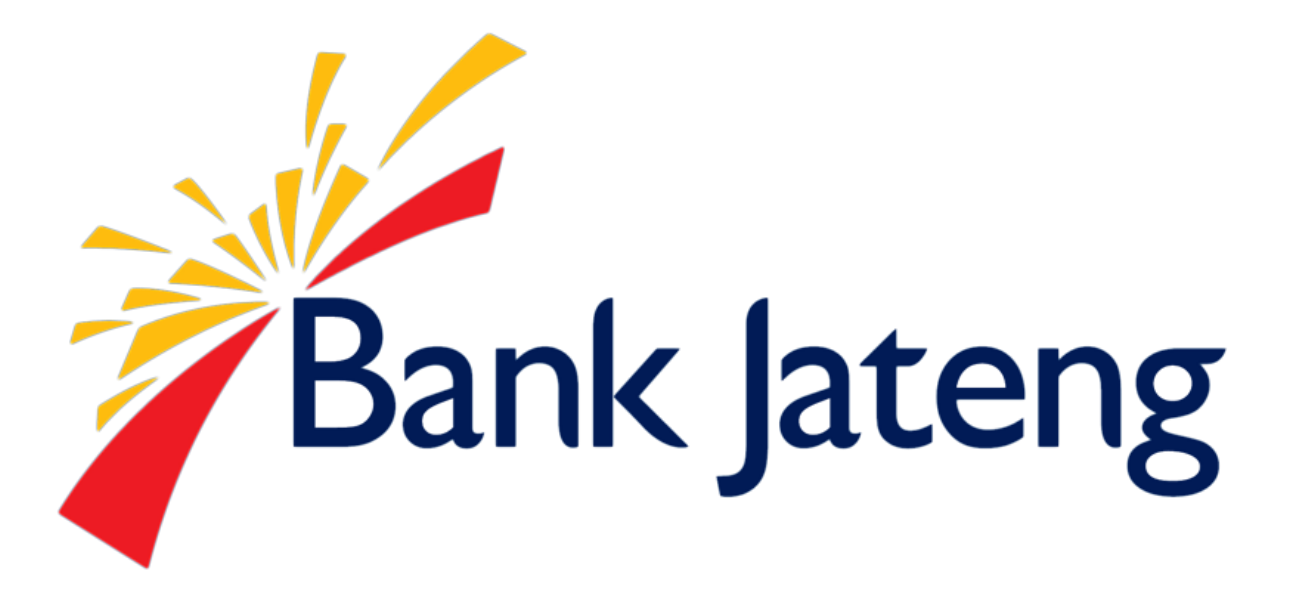

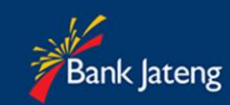

# Daftar Isi

| Daftar Isi                     | 2 |
|--------------------------------|---|
| Pembayaran via Teller          | 3 |
| Pembayaran via ATM BANK JATENG | 4 |
| Pembayaran via ATM BERSAMA     | 9 |

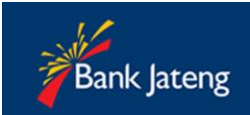

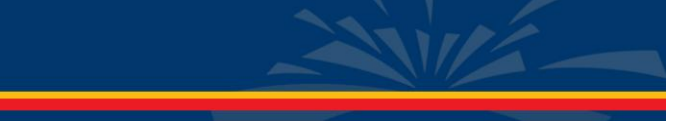

# Pembayaran via Teller

- Customer (mahasiswa) datang ke Teller Pembayaran Bank Jateng, menyebutkan Pembayaran PMB SIA UNISSULA SEMARANG, kemudian menyampaikan Kode Jenis Tagihan beserta No Pendaftar.
  - a. Jenis Tagihan
    - i. Tagihan Formulir Pendaftaran (kode 01)
    - ii. Tagihan Registrasi Ulang Pendaftar (kode 02)
- 2. Teller akan memproses tagihan Anda, sesuai data tagihan Universitas
- 3. Jika pembayaran berhasil, pihak Bank akan memberi bukti pembayaran, contohnya sebagai berikut :

| Bank Jateng                                                                                                    |                                                                                                    | BIA                                             | SLIP SETORAN            |
|----------------------------------------------------------------------------------------------------|----------------------------------------------------------------------------------------------------|-------------------------------------------------|-------------------------|
|                                                                                                    |                                                                                                    | Tanggal                                         | : 06/12/2016 01:15:00   |
| <ul> <li>Nama Sekolah / Perguruan Tinggi : UN</li> </ul>                                                                                                    | IV. SULTAN AGUNG SMG                                                                                | <ul> <li>Jurusan / Prog</li> </ul>              | gram : REGULER / GEL. I |
| No. Rek : xxxxxxxxxx                                                                                                    |                                                                                                    | No. Induk                                       | : 17100051              |
| Nama : PEMBELIAN FORMULIR                                                                                                    |                                                                                                    | <ul> <li>Semester / Ke</li> </ul>               | elas :                  |
| Alamat :                                                                                                    |                                                                                                    | <ul> <li>Tahun Ajar</li> </ul>                  | : 2017                  |
| ld-Bayar : 16110                                                                                                    |                                                                                                    |                                                 |                         |
| JENIS PEMBAYARAN<br>XozMuQsZc9 Formulir Pendaftaran                                                                                                    | JUMLAH<br>Rp. 300.000                                                                               | <ul> <li>TOTAL PEMB/<br/>Rp. 300.000</li> </ul> | AYARAN<br>)             |
|                                                                                                    | Rp<br>Rp<br>Rp<br>Rp<br>Rp                                                                          | Dengan Huruf:I                                  | liga Ratus Ribu Rupiah  |
| JUMLAH                                                                                                    | Rp<br>Rp. 300.000                                                                                   | 17100051<br>Penyetor                            | OTLR603001<br>Teller    |
| <ol> <li>Slip dianggap sah oleh Bank apabila telah dit</li> <li>Setoran akan dibukukan secara efektif setelai</li> <li>Setoran dengan warkat Bank Lain setelah jari</li> </ol> | oubuhi stempel & tanda tangan<br>h dana atau warkat diterima ole<br>n kliring akan diproses pada ha | Teller Bank<br>h Bank<br>ri kerja berikutnya    | PENYETOR                |
|                                                                                                    |                                                                                                    |                                                 |                         |

Contoh Bukti Pembayaran Yang Diberikan Pada Customer

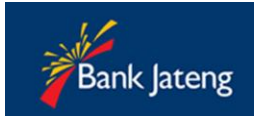

# Pembayaran via ATM BANK JATENG

Pembayaran biaya pendidikan host to host via ATM dapat dilakukan menggunakan mesin ATM Bank Jateng dan BPD Card.

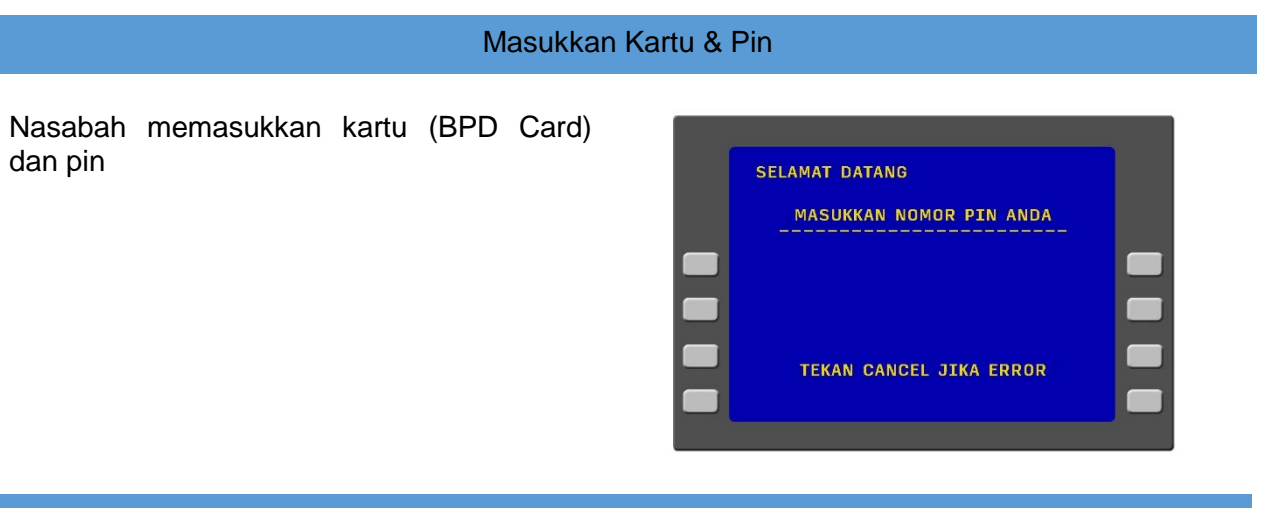

### Jenis Transaksi

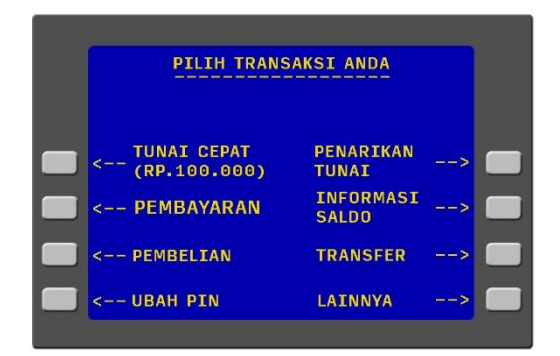

Pada layar akan muncul macam jenis transaksi, kemudian pilih Menu **PEMBAYARAN** 

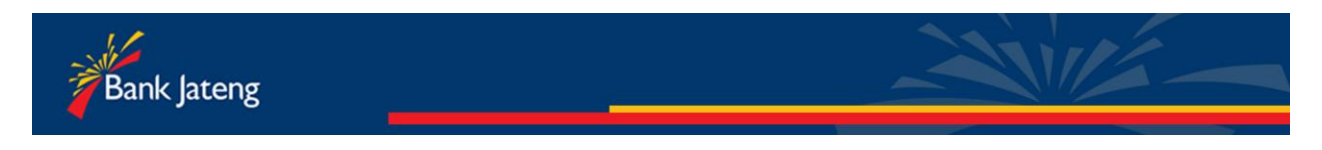

# Biaya Pendidikan

### Biaya Pendidikan – Halaman 1

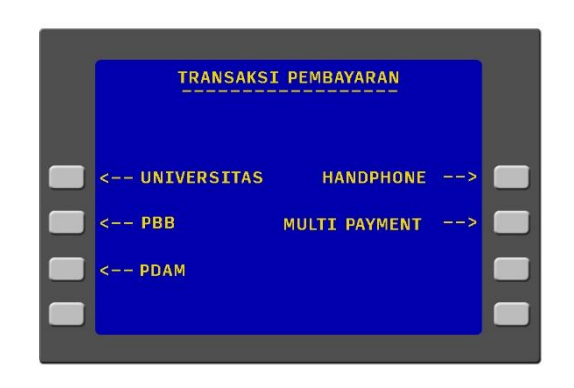

Biaya Pendidikan – Halaman 2

Pilih Menu **NOMOR INDUK EDUKASI** untuk memasukkan NO Pendaftar

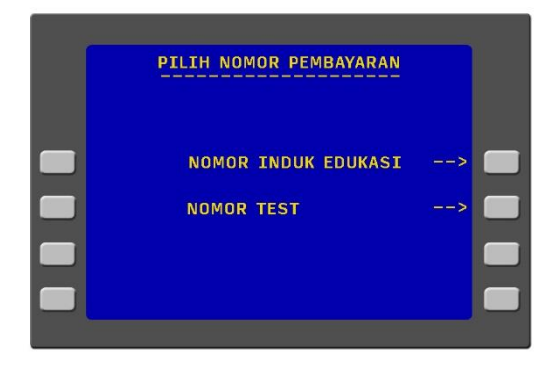

Pilih Menu **UNIVERSITAS**, untuk melakukan pembayaran biaya pendidikan

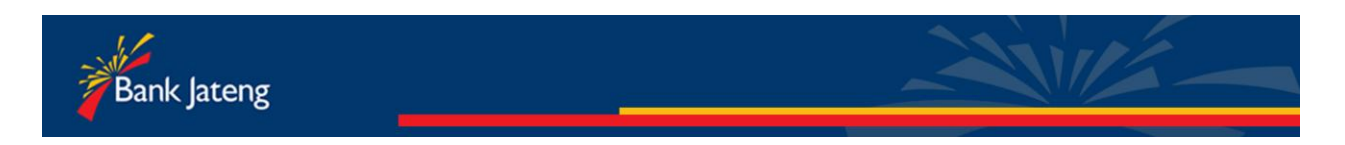

### Biaya Pendidikan – Halaman 3

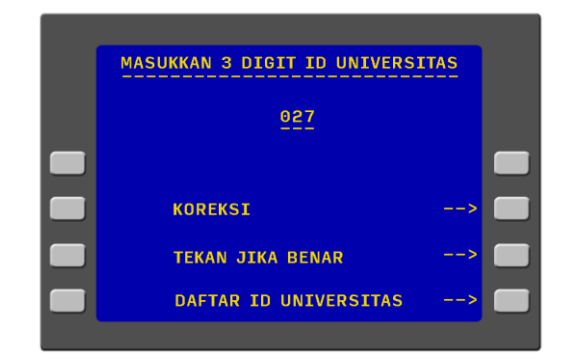

Tekan **KOREKSI**, untuk edit ID Universitas. Tekan menu **DAFTAR ID UNIV** untuk melihat ID Univ.

Biaya Pendidikan – Halaman 4

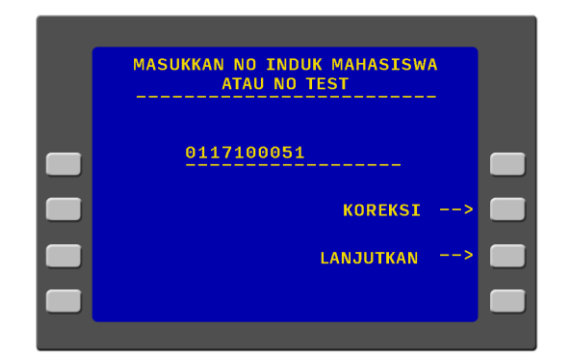

Masukkan **ID UNIVERSITAS** kemudian tekan **BENAR.** 

#### ID Universitas UNISSULA SIA adalah 027

| 002-UMS SUPAKARTA  | 016-UMM MAGELANG     |   |
|--------------------|----------------------|---|
| 003-TTDAR MAGELANG | 017-UNIVET SUKOHRJO  |   |
| 004-UNISSULA       | 018-UNWIKU PWT       |   |
| 005-USM SEMARANG   | 018-CITRA MEDIKA     |   |
| 006-UMK KUDUS      | 020-UNSOED PWT       |   |
| 007-UNISNU JEPARA  | 021-UIN WALISONGO    | _ |
| 008-UNSIQ WONDSOBD | 022-STIKES MUH. GOMB | _ |
| 010-UMP PUPWOPEID  | 024-STTE PDD         |   |
| 011-POLTEK TEGAL   | 025-STIKUBANK SMG    | - |
| 012-UPS TEGAL      | 026-UNISSULA FK SMG  |   |
| 013-POLINES SMG    | 027-UNISSULA SIA SMG |   |
| 014-PONPES ASSALAM |                      |   |
|                    |                      |   |
|                    | TERAN JERA SELECAT   |   |
|                    | TERAN JIKA SELESAI>  |   |

Masukkan Kode Tagihan+NoPendaftar Anda.

Tekan **KOREKSI** untuk edit Nopendaftar. Tekan **LANJUTKAN** untuk proses selanjutnya.

#### Biaya Pendidikan – Halaman 5

Pilih jenis rekening yang Anda gunakan.

Contoh : Tekan **REKENING TABUNGAN** 

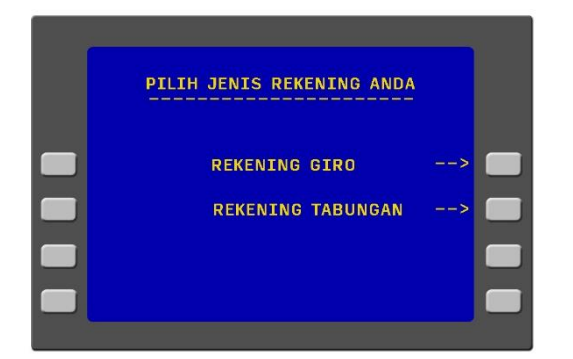

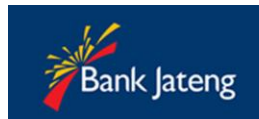

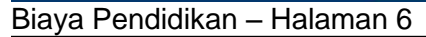

Akan muncul tagihan pendidikan Anda pada layar ATM. Contoh : XozMuQsZc9 – merupakan nomor tagihan

#### TEKAN BAYAR SEMUA TAGIHAN UNTUK MEMPROSES SEMUA TAGIHAN

| NOMOR INDUK / TEST : 171<br>NAMA : PEMBELIAN FORMULI<br>UNTSSULA STA SMG | 00051<br>R          |   |
|--------------------------------------------------------------------------|---------------------|---|
| TAGIHAN JU<br>1.XozMuQsZc9                                               | MLAH(RP)<br>300.000 | _ |
| 2.<br>3.<br>4.                                                           | 0<br>0<br>0         |   |
| 5.<br>6.<br>7.                                                           | 0<br>0<br>0         |   |
| < BAYAR TAGIHAN NO 1                                                     |                     |   |
| < BAYAR SEMUA TAGIHAN                                                    | BATAL>              |   |

Tekan BATAL untuk keluar dari proses transaksi

## Biaya Pendidikan – Halaman 7

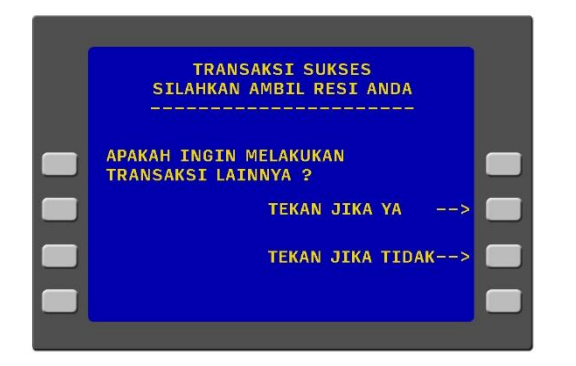

Jika Pembayaran **SUKSES,** akan muncul layar berikut.

Tekan **YA** untuk melakukan transaksi berikutnya. Tekan **TIDAK** untuk keluar dari system.

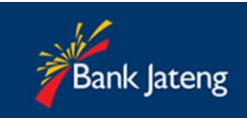

# Contoh Resi Pembayaran Biaya Pendidikan via ATM

| Bank Jateng                                                                                                    |                          |
|----------------------------------------------------------------------------------------------------|--------------------------|
| ATM BANK JATENG                                                                                                    | 034                      |
| 06/12/2016 15:10:00 0000000<br>KCU LT I BPDATM<br>NO REF : XXXX<br>NO KARTU : 6274XXXXXXXXX<br>NO REK : XXXXXXXXX<br>UNISSULA SIA SMG<br>NO BAYAR : 17100051<br>NAMA : PEMBELIAN FOR | 1<br>01<br>XXX<br>RMULIR |
| KODE BAYAR<br>XozMuQsZc9                                                                                                    | JUMLAH<br>300.000        |
|                                                                                                    | 0<br>0<br>0<br>0<br>0    |
| TOTAL BAYAR<br>RESI INI SBG BUKTI BAYAR AND                                                                                                    | 300.000<br>A             |
|                                                                                                    |                          |

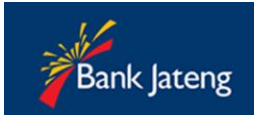

# Pembayaran via ATM BERSAMA

Pembayaran biaya pendidikan host to host via ATM dapat dilakukan menggunakan ATM Bersama dan Kartu ATM apapun.

## Masukkan Kartu & Pin

Biaya Pendidikan VA – Halaman 1

Nasabah memasukkan kartu ATM dan pin

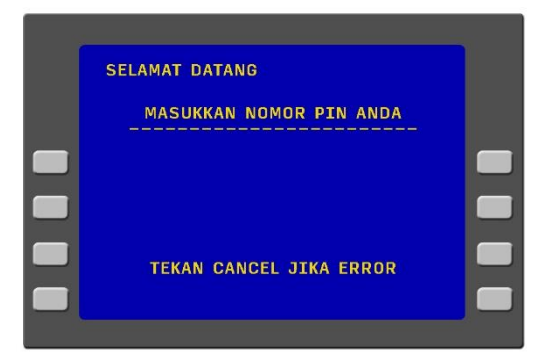

#### Biaya Pendidikan VA – Halaman 2

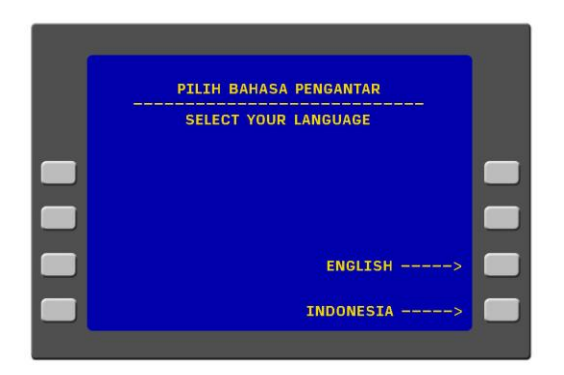

Nasabah memilih bahasa pengantar

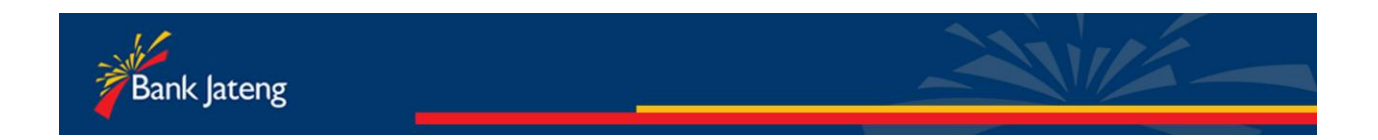

Biaya Pendidikan VA – Halaman 3

Nasabah memilih transaksi - Pilih Pemindah Bukuan (Ke Bank Lain)

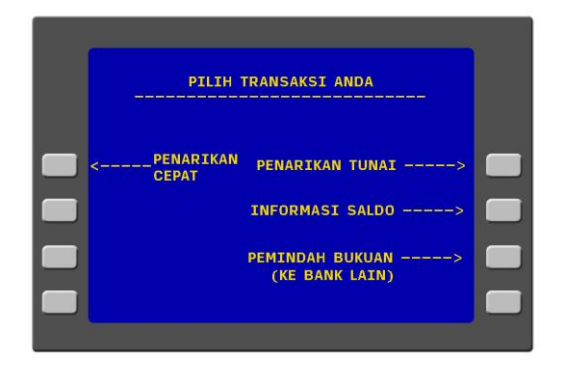

#### Biaya Pendidikan VA – Halaman 4

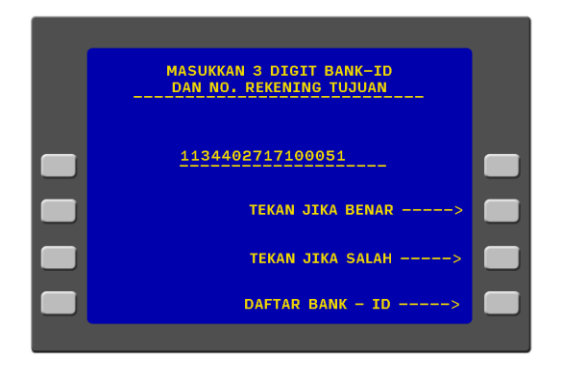

Nasabah memasukkan nomor VA H2H EDUKASI dengan format sebagai berikut :

113 : KODE BANK JATENG

44 : KODE H2H EDUKASI

027 : KODE UNISSULA SIA SEMARANG

Sisa angka berikutnya adalah KodeTagihan+No Pendaftar.

Biaya Pendidikan VA – Halaman 5

No. Referensi dikosongkan saja. Tekan tombol **BENAR.** 

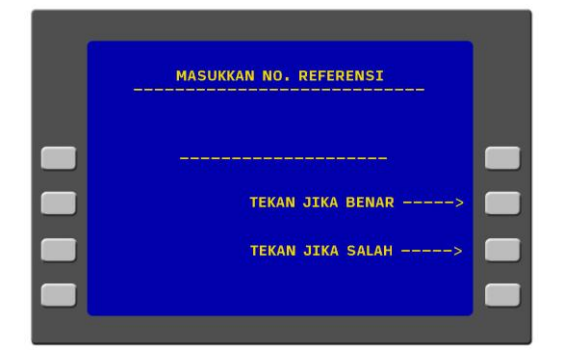

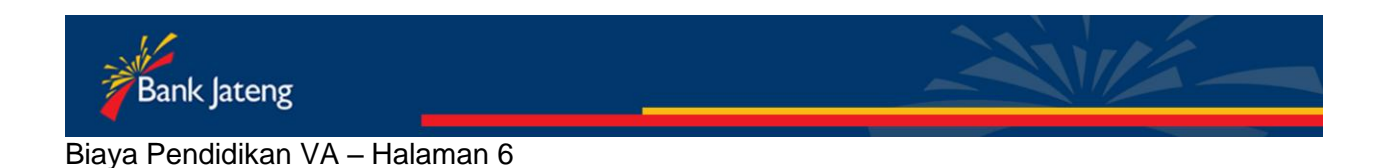

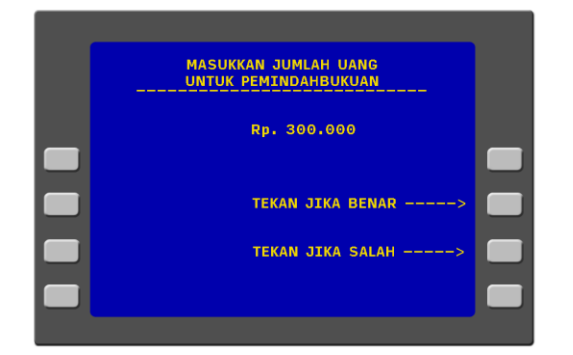

Nasabah memasukkan jumlah tagihan yang sesuai dan benar. Tidak dapat dibayarkan dengan jumlah kurang atau kelebihan.

Biaya Pendidikan VA – Halaman 7

#### Nasabah memilih jenis rekening

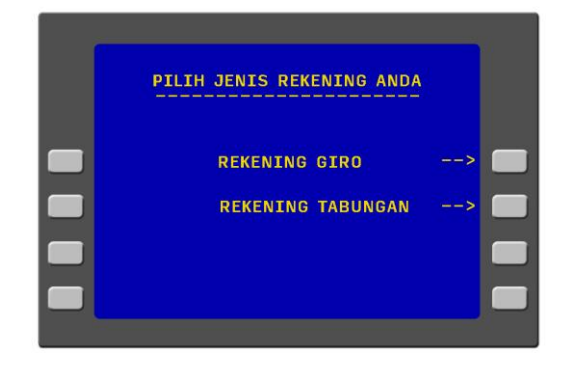

#### Biaya Pendidikan VA – Halaman 8

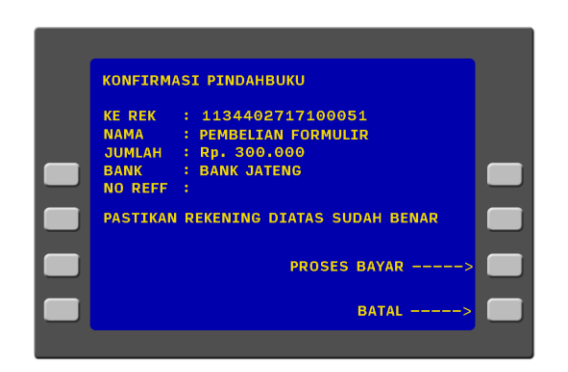

Nasabah memeriksa kesesuaian data yang tampil pada layar ATM , kemudian melakukan konfirmasi dengan menekan tombol **PROSES BAYAR** 

Biaya Pendidikan VA – Halaman 9

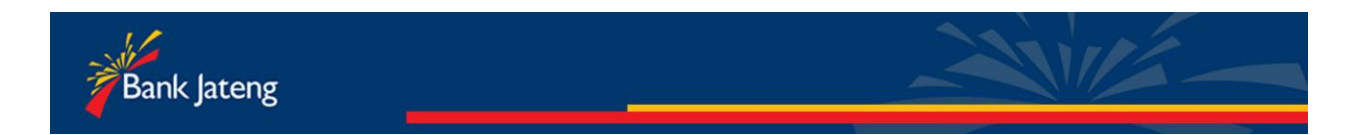

Jika transaksi sukses , akan muncul layar terakhir sebagai berikut.

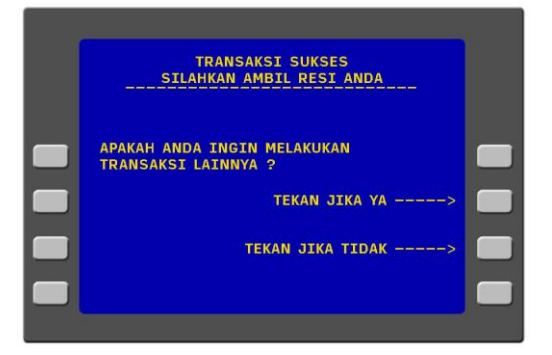

Contoh Resi Pembayaran Biaya Pendidikan via ATM Virtual Account

| LOGO BANK                |                                            |  |
|--------------------------|--------------------------------------------|--|
| A                        | TM BANK                                    |  |
| 06/12/2016 1<br>KODE ATM | 5:10:00                                    |  |
| NO URUT<br>TRANSFER      | : xxx                                      |  |
| NO.VA<br>NAMA            | : 1134402717100051<br>: PEMBELIAN FORMULIR |  |
| JUMLAH                   | : 300.000                                  |  |
| STRUK INI A<br>YANG SAH  | DALAH BUKTI PEMBAYARAN                     |  |
|                          |                                            |  |
|                          |                                            |  |
|                          |                                            |  |
|                          |                                            |  |